## 地図の操作

1 右画面をタッチする

詳細 **〈OFF | PPPP|** 表示変更

右画面設定

3 D表示

詳細

ランドマーク表示

VICS表示

● 3D表示

● ランドマーク表示

→P.48

→P.50

お知らせ

● VICS表示

2

各項目を設定する

**5**戻る

を切り換えられます。

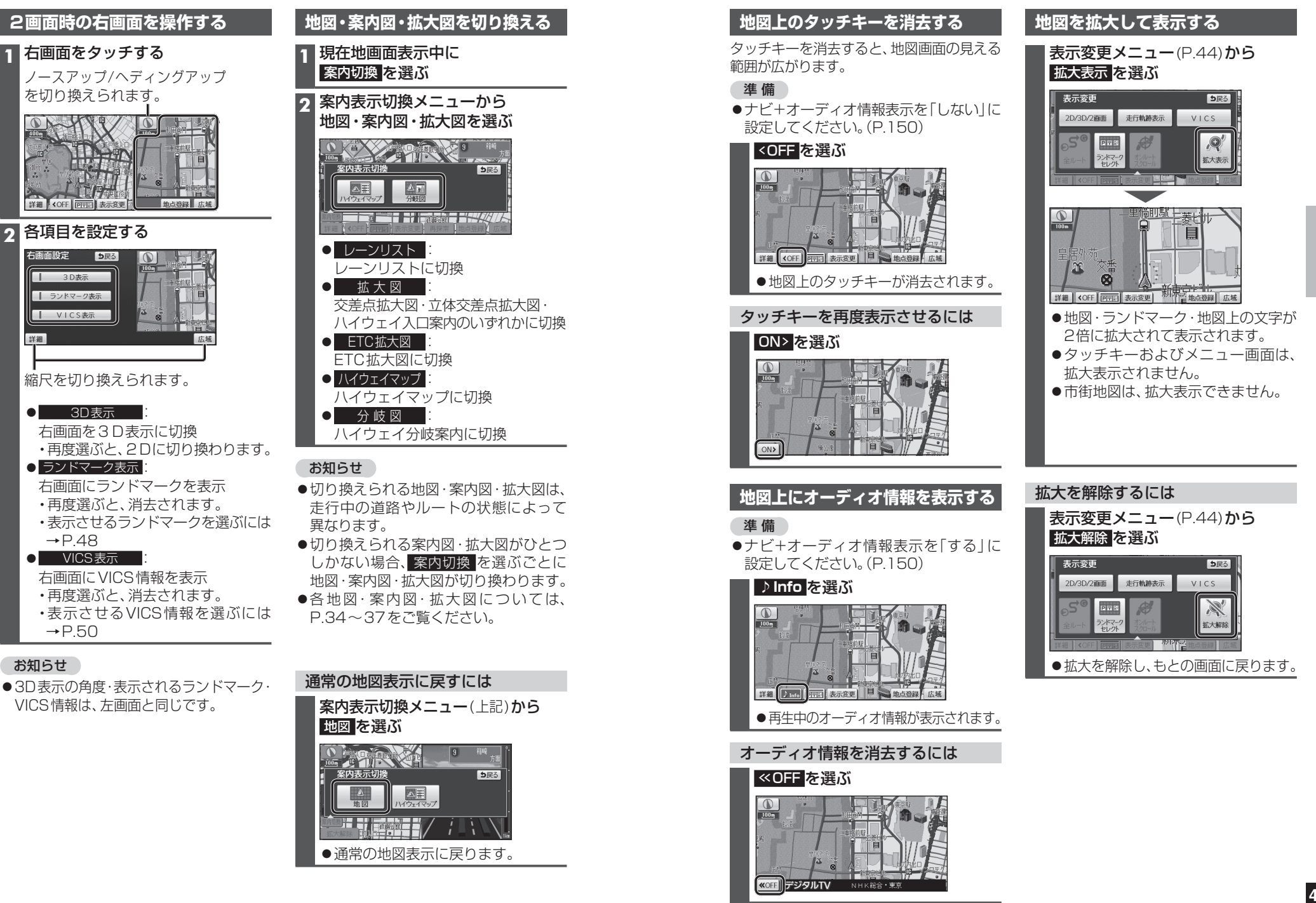

ナビゲーション

地

叉

|の操作